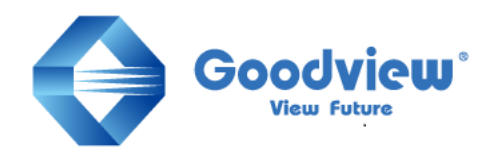

# グッドビュージャパン | Goodview Japan

取扱説明書 | User Manual

# コンテンツ作成ソフトウェア「EzPoster」

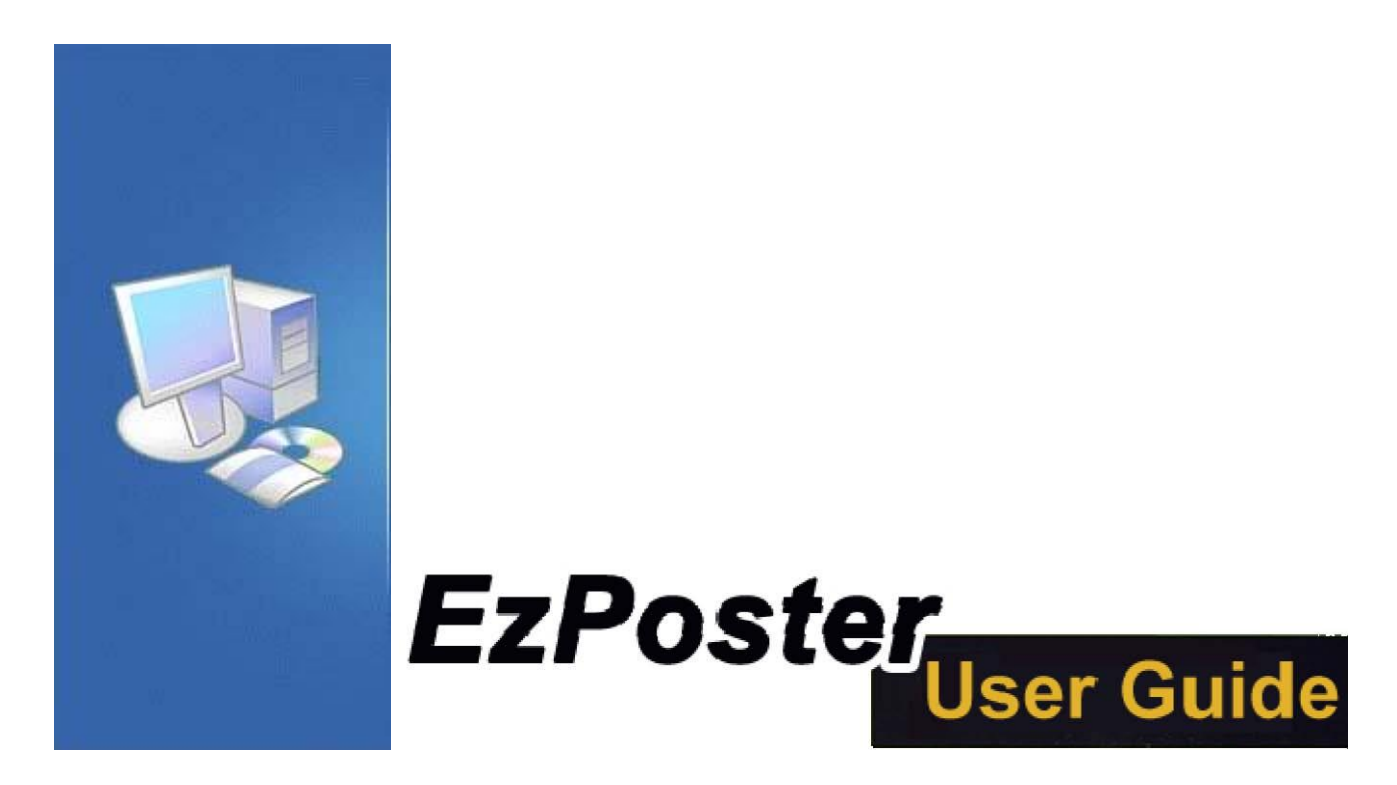

※本ソフトウェアで作成できるコンテンツはタッチ機能非対応です

# 即次

| インストール                |
|-----------------------|
| システム要件2               |
| A. EzPoster のインストール   |
| B. EzPoster のアップデート3  |
| C. EzPoster のアンインストール |
| ログイン4                 |
| A. 初回起動時の設定4          |
| B. 2回目以降の起動時の設定4      |
| コンテンツマネージメント5         |
| A. コンテンツの手順5          |
| 1. テンプレート(Template)5  |
| 2. エディット(Edit)5       |
| 3. スケジュール(Schedule)5  |
| 4. アウトプット(Output)5    |
| B. テンプレートの選択6         |
| C. テンプレートの追加7         |
| D. テンプレートの編集8         |
| E. コンテンツの編集9          |
| F. スケジュール11           |
| G. 書き出し(エクスポート)13     |
| H. システム設定15           |
| FAQ17                 |

チャプター

インストール

# システム要件

ハードウェア: 512MB メモリ以上 OS: Microsoft Windows XP / Windows 7 / Windows 8, 32bit/64bit

## A. EzPoster のインストール

EzPoster\_Setup.exe をダブルクリックして以下の手順でイントールを行います。

| • 7 | 言語を選択します。    |
|-----|--------------|
| 选择安 | ¥ēē X        |
| Ŵ   | 选择安装时要使用的语言: |
|     | English 🔹    |
|     | 潮走 秋府        |

Microsoft .Net Framework 4.0 をインストールします。

| Merosoft JRET Framework 4 938 E/F                                                                                                    | Microsoft JIET framework 4 9:8(8)    |        | S Hicrosoft .NET Fram | ework 4 52 BER                                      |       |
|----------------------------------------------------------------------------------------------------|--------------------------------------|--------|-----------------------|-----------------------------------------------------|-------|
| HET Francesk 4 安美程序<br>语册先许可承求,以供邀供。                                                                                                    | 安装进度<br>正在安美 ALT Francework, 请纳试。    | NET    |                       | 安装完毕                                                |       |
| MICROSOFT WITH 決定指示 可信息           用于 HICROSOFT WITH DOWS 最合意绘的 MICROSOFT MET           原子 MICROSOFT WITH DOWS 最合意绘的 MICROSOFT MET           原子 MICROSOFT WITH DOWS 最合意绘的 MICROSOFT MET           原子 MICROSOFT WITH DOWS 最合意绘的 MICROSOFT MET           原子 MICROSOFT WITH DOWS 最合意绘的 MICROSOFT MET           原子 MICROSOFT WITH DOWS 最合意绘的 MICROSOFT MET           原子 MICROSOFT WITH DOWS 最合意绘的 MICROSOFT MET           原子 MICROSOFT WITH DOWS 是合意绘的 MICROSOFT MET           原子 MICROSOFT WITH DOWS 是合意绘的 MICROSOFT MET           原子 MICROSOFT MET           原子 MICROSOFT MET | 204924405<br>Catobagang204<br>Sakata | -      | Microsoft<br>NET      | 乙安田 . MIT Transverk 4.<br>在 Finders Underd 上松建量新的本。 |       |
| □ ♣, 用 travait Coperation 知道有天教史被尊強的道意 ().<br>有关对他们意见,请问者 <u>你是你意义呢</u> 。                                                                                                    | 正在安朗,郑江 Prosensk 6 Client Prefile    |        | 1                     |                                                     |       |
| 安興(1) 柴油                                                                                                    |                                      | - R.A. |                       |                                                     | 「現成の」 |

# ■ インストールプログラムの解凍が自動で行われます。

|                                                                                                    | Sharkhov's here coulds service                                                                                                    | 18 Vista Code: Padkage - VistaCodes: Installer                                                                                                    |
|----------------------------------------------------------------------------------------------------|----------------------------------------------------------------------------------------------------|----------------------------------------------------------------------------------------------------|
| Ucense Agreement Please review the loanse terms before installing Shark007s Free Codess.                                                                                                    | Choose Install Location<br>Choose the folder in which to install Sharid007s Free Codecs.                                                                                                    | License Agreement Please read the following loanse agreement carefully.                                                                                                    |
| Press Page Down to see the resit of the agreement.                                                                                                    | Setup will restal Shark007s Free Codecs in the following foder. To restal in a different folder,<br>doi: Ringers and select another folger. One both is not the outsilation.                                                                                                    | Homepage <http: shark007.net=""> contains related tools</http:>                                                                                                    |
| Fnd User License Agreement                                                                                                    |                                                                                                    | and deenloads such as Media Player Classic - Homecinema                                                                                                    |
| By downbading, installing or using this Software ("Software") or any<br>portion thereof, you agree to the terms and conditions of this End User<br>License Agreement                                                                                                    |                                                                                                    | Uninstall ALL codec related installations<br>before installing this comprehensive package.                                                                                                    |
| THIS IS A LICENSE AGREEMENT BETWEEN YOU AND SOMOTO<br>PLEASE READ CAREFULLY AND ACCEPT THE TERMS AND<br>CONDITIONS OF THIS I JCENSE AGREEMENT ("TERMS") BEFORE                                                                                                    | Destruitos Faller                                                                                                    | IMPORTANT - READ CAREFULLY BEFORE USING THIS<br>SOF TWARE:                                                                                                    |
| <sup>3</sup> you accept the terms of the agreement, dok! Agree to continue. You must accept the<br>agreement to noted Spacify/76 free Coders.                                                                                                    | Space required: 27. IHE<br>Space #VMIRDH: 11.008                                                                                                    | Egroot the terms in the loanse agreement     Drint     O I go not accept the terms in the loanse agreement                                                                                                    |
| I Agree Cancel                                                                                                    | < Box pital Cancel                                                                                                    | established (ged: gest> Cancel                                                                                                    |
|                                                                                                    |                                                                                                    |                                                                                                    |
| Vista Codec Package - Vista Codecs Installer  Ready to Install the Program  The same to have realisten.                                                                                                    | (2) Yota Codec Package - Vatacodecs Installer                                                                                                    | 10 Vista Codec Parkage - Vista Codec Installer 2<br>developed by: Installshield Wizard Completed<br>Energio7                                                                                                    |
| Vota Codec Package - VotaCodecs Installer   Ready to Install the Program  The ward is ready to begin restillation.  Cold hold the base studence                                                                                                    | Veta a Codec Package - Veta codece Installer      Detailing Veta Codec Package      The program features you weltered are being material.      The program features you weltered are being material.      The program code of the features that the feature of the features that the features of the features of the feat | ný Vota codec Jackaye - Vota codeca Instalier * *<br>developel kyri Instališskéh Wizard Completed                                                                                                    |
| Vara Code Deskope: Varantedes Jantaler<br>Redg to Istald the Program<br>The same is wards to login molection.<br>Colo Jona is login the wataletion.<br>V group work to research the same of those molection settings, doi: Bao. Colo Garon to<br>est the same.                                                                                                    | Vota Color: Package - Vota-Color: Installer     Installer, Teaching - Nota-Color: Installer,     Teaching Vota Color: Package     Teaching Vota Color: Package     Teaching Vota-Color: Package     Teaching Vota-Color: Package   | PO Visita codec packages Visitancidera Installer     ferwinges by:         Enstallished Witand Completed         Enstallished Witand Completed         Ferbrached usard kes accessed/or resteled into Code         Radge, Code Prior to est the scale.                                                                                                    |
| Vorz Coder Parkage: Volzersders Installer      Read: Install Bide Program      The scard is ready to topin installation.      Or Schard Itage in terrations.      Or source to ready are of hour mediation settings, doi:Bide. Clil Canad Itage      set The scard.                                                                                                    | Vota coder Patkaye : Vezachkers installer     Departure installer     Tegringen Raters ins weisteller einergenabler.     Pregringen Raters installer einergenabler.     Pregringen Raters     Raters aus schler beschlichtet Ward netablivies Coder Ratager. The     Baser     Cagergiesen Res                                                                                                    | The Visita code (pickage) - Visita codec) installer<br>developed by:<br>Developed by:<br>Developed Transf New Joseph Completed<br>The PrestDown Transf New Joseph Completed Inst Code:<br>PrestDown Transf New Joseph Completed Inst Code:<br>PrestDown Transf New Joseph Code:<br>PrestDown Transf New Joseph Code:<br>PrestDown Transf New |
| Vota Code Debager Votacides Jackale     Except to Istad the Program     The same of a work to large installers.     Code band to begin the restations.     Code band to begin the restations.     Serve of the restation of drigst any of non-restation settings, doit Bads. Cold Canad to     det the sales.                                                                                                    | Vote coder: Package : Vote coders: installer     Te coder: Package : Vote coders: installer.     Te coder: Package : Vote coders: installer.     Te coder: Package : Vote coder: Package : The coder: Package : The code: Package : The code: Package : The code: The code: Package : The code: | (*) Vota codec Package: Votaccodes installer     forwages by:         forwages by:                                                                                                    |
| Vista Coder Debager: Velacionales Jantales      Ender to Istada the Program      The sand the Program      The sand the program      The sand the program      Code sand to leage the resolution.      Code sand to leage the resolution.      Co | Vote coder: Package : Vote coders installer     Texture factors installer     Texture factors installer     Texture installer installer     Presented installer     Texture     Texture     Textu | Of Vota codec Package: Votaccodec Installer     forwards by Installished Witard Completed     forwards by Installished Witard Completed     forwards by Code Package. Use a code      forward by Code Package. Use a code      forward by Code Package.     Forward by Code Package.                                                                                                    |

## EzPoster のインストールが始まります。

| 9 Setup - ExPoster |                                                                                             | 2 Setup Lotostar                                                                                             |        | 3 Setup Collector                                                             |        | Setup Laborar |                                                                                                 |
|--------------------|---------------------------------------------------------------------------------------------|----------------------------------------------------------------------------------------------------|--------|-------------------------------------------------------------------------------|--------|---------------|-------------------------------------------------------------------------------------------------|
|                    | Welcome to the ExPoster Setup Wixard<br>The will retail Epister 2004.0808 on your concuter. | Ready to Install<br>Setup a now ready to begin installing Epfoster on your computer.                         | Ð      | Installing<br>Please wait while Setup natala Ephoteir on your computer.       | Ð      |               | Completing the ExPoster Setup Wixard<br>Setup has framed mutaing Efforter on your computer. The |
| Ger.               | It is recommended that you case all other applications before continuing.                   | Ock Instal to controve with the installation, or click Back if you want to review or<br>change any settings. |        | Extracting Res<br>D.:Program Filer/Extracter@@.@zhroster/System.Data.SQute.dl |        |               | application may be liunched by selecting the installed icons.<br>Click Firish to exit Setup.    |
| 1 de               | Ook Ned to ontrove, or Grow to est Serue:                                                   | Contracts loads:<br>b / Popor / In Editional Split Editorie<br>Editories                                     |        |                                                                               |        | - A           |                                                                                                 |
|                    | Bert.> Circel                                                                               | < gating jutal                                                                                               | Cancel |                                                                               | Cancel |               | Feat                                                                                            |

パソコンに. EzPoster がインストールされました。

## B. EzPoster のアップデート

EzPoster を起動させるとアップデートの有無を自動で調べ、アップデートがある 場合は下図のようなメニューが表示されます

| Tips                                                 | _×_            |
|------------------------------------------------------|----------------|
| A new version detected,<br>want to update the softwa | do you<br>are? |
| 🖌 Yes                                                | X No           |

Yes をクリックするとアップデートファイルがダウンロードされます

# C. EzPoster のアンインストール

スタート>すべてのプログラム>EzPoster>Uninstall をクリックし表示される指示に 従ってアンインストールを行います。

チャプター

# ログイン

デスクトップの EzPoster のショートカットをダブルクリックするか、スタート> すべてのプログラム>EzPoster>EzPoster をクリックして EzPoster を起動します

|   |                                                              |                                                     | •                                |    |
|---|--------------------------------------------------------------|-----------------------------------------------------|----------------------------------|----|
|   | Content PC editor with free templates                        | USB/Wireless                                        | Media terminal                   |    |
|   | By using EzPoster and inclu-<br>efficiently, schedule progra | ded templates, you can c<br>ams freely, and deliver | treate ads<br>the contents       |    |
|   | either via USB device or via                                 | a network.                                          |                                  |    |
|   |                                                              |                                                     | 17                               |    |
|   |                                                              |                                                     | -                                |    |
|   | Turn to Step 01, shows a template                            | Sale viliabile f                                    | or the already halls             |    |
|   | and then sell's where, image and very names.                 | EnPoster content<br>to th                           | and then deliver it<br>a player. |    |
| 0 | Edit                                                         | Sch                                                 | iedule -                         | -0 |
|   |                                                              |                                                     |                                  |    |

ホーム画面が表示され、作業を開始するのに2つの選択肢が表示されます。

## A. 初回起動時の設定

初めて作業する場合は Edit をクリックして 1)Template, 2)Edit, 3) Schedule, 4)Output の手順で進めていきます。

## B. 2回目以降の起動時の設定

既にコンテンツを作成済みでスケジュール作成から始めるときは Schedule をクリックして手順「F. スケジュール」から始めます。

EzPoster を起動させると NetID の競合が起きることがあります。

System Settings>Network Settings をクリックし、NetID を変更してソフトの再起動 を行ってください。

チャプター

コンテンツマネージメント

コンテンツの制作から配信までわずか4ステップで可能です。

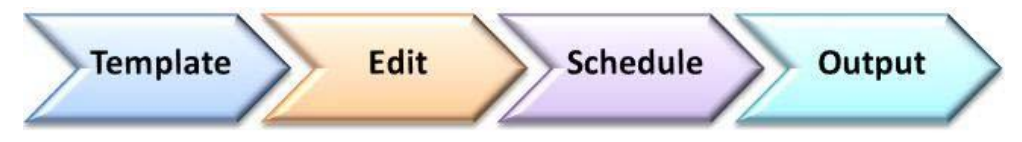

### A. コンテンツの手順

### 1. テンプレート (Template)

テンプレートを選択し、動画、画像テキストなどを割り当てるゾーン(表示エリア)を設定します。

2. エディット(Edit)

テンプレートのそれぞれのゾーンに割り当てるファイルを設定します。

3. スケジュール(Schedule)

手順「2. エディット」で制作したコンテンツでプレイリストを作ります。

4. アウトプット(Output) 手順「3. スケジュール」で制作したプレイリストを USB メモリかネットワーク 経由でサイネージに配信します。

# B. テンプレートの選択

最初の画面でエディット(Edit)をクリックし、手順1のテンプレートからコン テンツ作成を始めます。

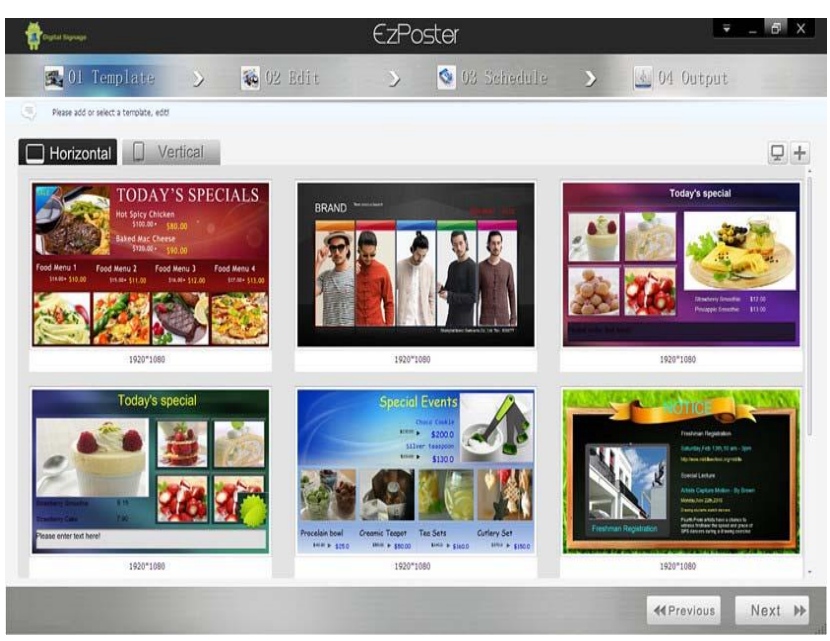

テンプレートには異なるタイプのファイルが表示されるゾーンがレイアウトさ れています。

テンプレートをひとつ選び、Nextをクリックして次のステップに進みます。

横長(Horizontal)か縦長(Vertical)の中からテンプレートを選択するか、オリジナルのレイアウトのテンプレートをデザインすることもできます。

テンプレートのプレビュー-テンプレート上にカーソルを移動させると再生ボタンが表示されます。

再生ボタンをクリックするとプレビューウィンドウが開きます。

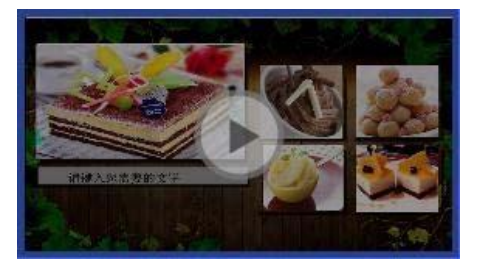

C. テンプレートの追加

オリジナルのテンプレートをテンプレートリストに追加することができます。 テンプレートエリアの右上の"+"ボタンをクリックすると下図のウィンドウが開 きます

| Add Template | ×        |
|--------------|----------|
| Horizon      | Vertical |
| Template:    |          |
| V Ok         | Cancel   |

横長(Horizon)か縦長(Vertical)を選択し、テンプレートに名前を付けて OK をクリックすると EzLayout が開きます。

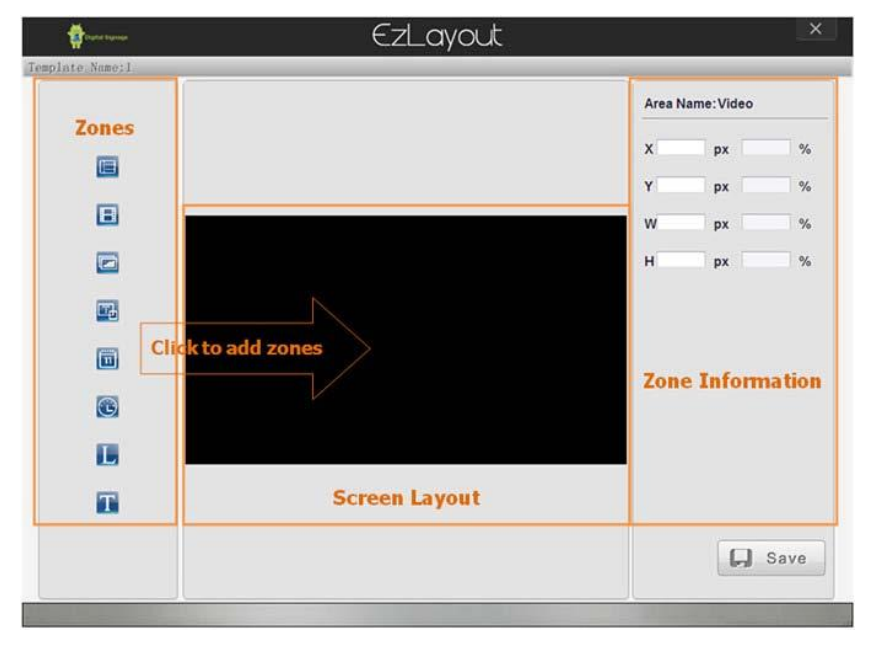

D. テンプレートの編集

■ ゾーンの追加

ゾーンボタンをクリックしてレイアウトエリアにゾーンを追加します。

ゾーン位置調整

マウスでドラッグアンドドロップすることでゾーンの位置を移動することがで きます。またゾーンを選択後、左上を基準とした X/Y 座標を入力することで位置 を正確に指定することができます。

ゾーンサイズ調整

ゾーンの四隅の四角をドラッグすることでサイズを調整できます。

ゾーンレイヤー

ゾーン上で右クリックすると現れるメニューからゾーンを前面側や背面側にす ることができます。

■ ゾーンの編集

背景の画像や色、日付/時計のスタイルやフォント、色、サイズなどはゾーンを ハイライトさせると右側の欄で編集ができます。

ゾーンの削除

ゾーン上で右クリックすると現れるメニューからゾーンを削除することができます

| ボタン   | 機能                          |
|-------|-----------------------------|
|       | 背景画像または背景色を追加               |
| B     | 動画ゾーン追加(最大1個)               |
|       | 画像ゾーン追加(最大4個)               |
| Т     | スクロール文字ゾーン追加(最大1個)          |
| L     | ロゴゾーン追加(最大1個)               |
| (III) | 日付ゾーン追加(最大1個)               |
| C     | 時刻ゾーン追加(最大1個)               |
| 1     | 文字ゾーン追加(画像を背景に設定しているときのみ可能) |
| L.    | 保存                          |

編集完了後、保存ボタンをクリックしてテンプレートを保存するとテンプレー トリストに追加され使えるようになります

## E. コンテンツの編集

#### テンプレートを選択して Next をクリックするとコンテンツ編集画面に進みます。

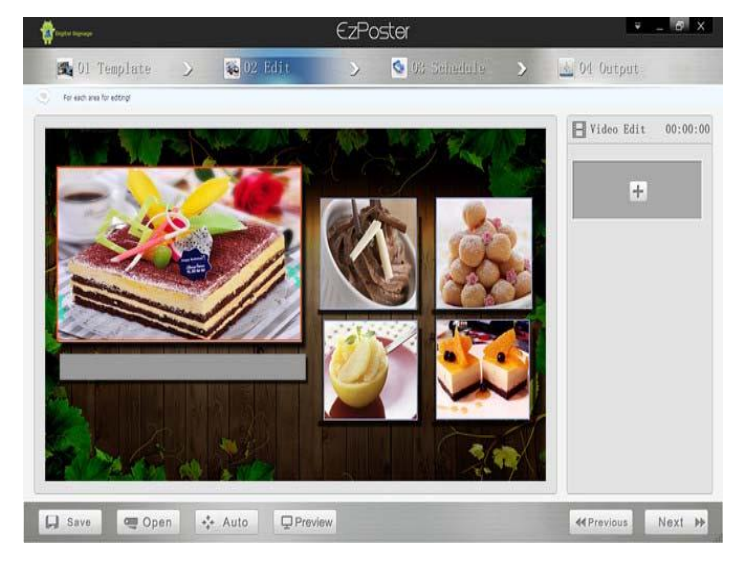

ファイルをそれぞれのゾーンに割り当てるには、ゾーンをハイライトさせて右 側に表示される"+"をクリックします。それぞれのゾーンに対応したファイ ルを割り当てることができます。下図のように割り当てたファイルのプレビュ ーや編集、削除などができる表示が追加されます。

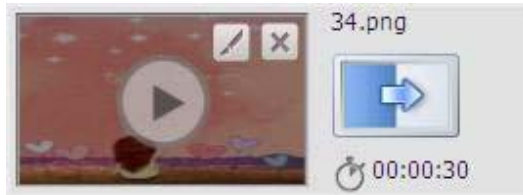

Video

編集ボタンで動画ファイルを変更することができます。

Image

編集ボタンで画像ファイルを変更したり、表示時間や画像切り替えエフェクト を変更したりできます。

LOGO

編集ボタンで画像ファイルを変更したり、表示時間や画像切り替えエフェクト を変更したりできます。

Scrolling Text

スクロール文字ゾーンをハイライトさせると右側の欄で表示させる文字の編集、 背景、スクロール方向などを設定できます。

Scrolling Text

スクロール文字ゾーンをハイライトさせると右側の欄で表示させる文字の編集、 背景、スクロール方向などを設定できます。 Date/Time

ここでの編集はできませんが、「B. テンプレートの選択」でオリジナルテンプレートにスタイル、色、フォント、サイズなどを設定できます。

Save

テンプレートを使って製作したコンテンツを保存します。次の手順で作るプレ イリストに複数のコンテンツを含む場合には、次の手順に移行する前にそれぞ れのコンテンツを保存する必要があります。

Open
 保存済みのコンテンツを開きます。

Auto

画面表示を実際の解像度と全体表示とを切り替えます。

■ Preview 現状のコンテンツをプレビューします。

■ Previous テンプレートの変更、編集などをするときに、ひとつ前の手順に戻ります。

- Next
- コンテンツのスケジュールをするために先の手順に進みます。

# F. スケジュール

コンテンツの編集が完了して Next をクリックするとスケジュールに進みます。 EzPoster ホーム画面で Schedule をクリックするとここから始められます。

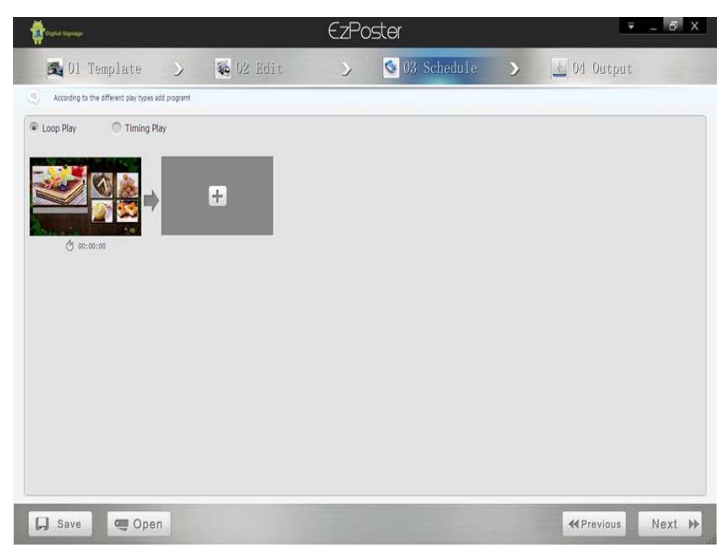

## Loop Play

ひとつ以上のコンテンツからなるプレイリストを継続的にループ再生します。

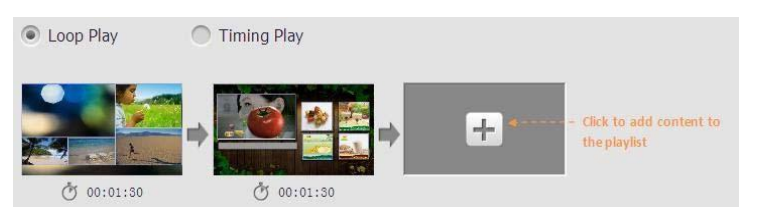

※ヒント:プレイリストに複数のコンテンツを含む場合は、事前に各コンテン ツのファイルをローカルに保存してからプレイリストを作成してくだ さい。

### Timing Play

コンテンツを指定の時刻にループ再生します。

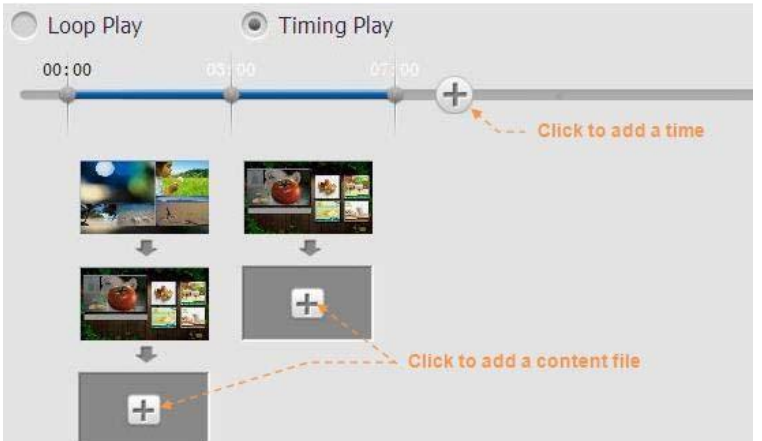

※ヒント:スケジュールの前にコンテンツのファイルをローカルに保存してく ださい。

#### Open

保存したプレイリストを開いて編集します。 ここではスケジュールされていないコンテンツファイルを開くことはできません。

■ Previous コンテンツを編集するひとつ前の手順に戻ります。

Next

プレイリストを配信する次の手順に進みます。

## G. 書き出し(エクスポート)

スケジュールの後、プレイリストをサイネージに配信または USB メモリに書き 出しできます。

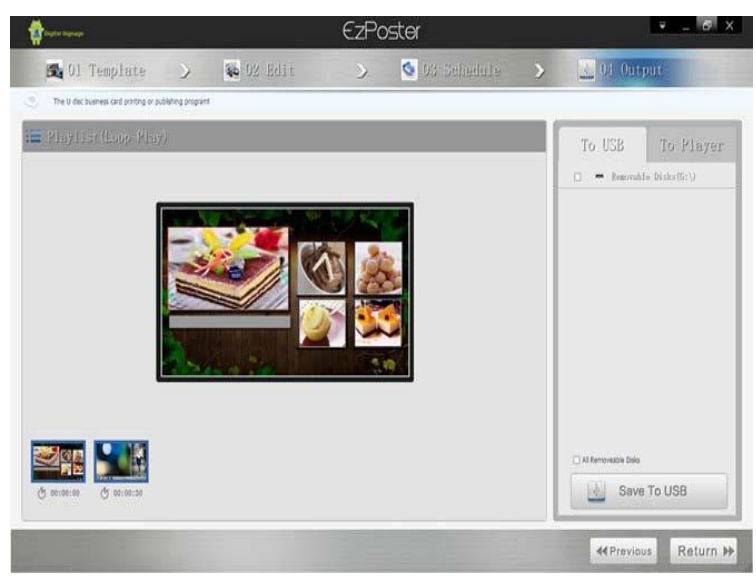

#### Preview

プレイリストに含まれるコンテンツにマウスカーソルを移動し再生ボタンをクリックするとコンテンツをプレビューできます。

To USB

USB メモリを使ってサイネージにプレイリストを書き出しする際には、右側の欄 で To USB のタブを選択し、書き出しする USB メモリにチェックを入れ Save to USB をクリックします。

その後、自動的に指定した USB メモリに SYSTEM と MEDIA のフォルダーを作成 し必要なファイルを書き出します。パソコンから USB メモリを抜き取りサイネ ージに接続すると、サイネージの内蔵メモリに転送されます。

To Player

ネットワーク経由でプレイリストを配信するには右側の欄で To Player のタブを 選択し、Search ボタンをクリックしてネットワーク内に有効なサイネージを検 索します。配信先のサイネージにチェックを入れ、Publish to Player をクリックし てプレイリストをネットワーク経由で配信します。

| 10 000  | Search-+      |          |               |
|---------|---------------|----------|---------------|
| Name    | Ib            | Name     | IP            |
| 1000000 | 192.168.0.222 | 10000000 | 192.168.0.222 |
|         |               |          |               |

どのサイネージか簡単に認識できるようにサイネージの名前をデフォルトの NetID から変更するにはリストアップされている Name をダブルクリックします

Previous

ひとつ前のスケジュールに戻ります。

Return

最初のページまで戻ります。

## H. システム設定

ウィンドウ右上の「System Setting」をクリックします。

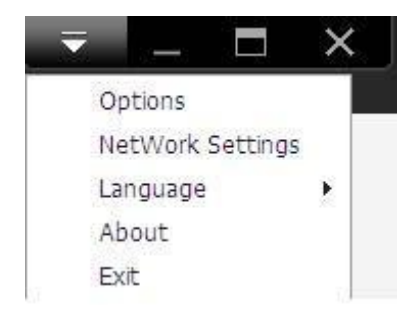

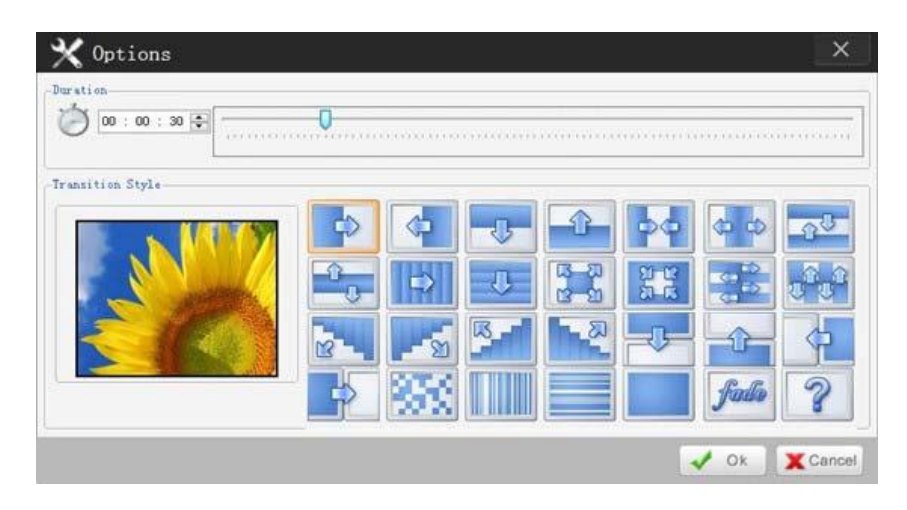

Options

全ての画像のデフォルトの表示時間と表示移行スタイルの設定ができます。

Duration

画像のデフォルト表示時間を入力することができます 個別の表示時間は手順 「E. コンテンツの編集」で編集できます。

Transition Style

画像のデフォルト表示移行スタイルを設定できます。個別の移行スタイルは手順「E. コンテンツの編集」で編集できます。

Network Settings

NetID は EzPoster で個別のサイネージを認識する ID です。もし NetID が競合して いるような場合は NetID を変更して EzPoster を再起動し、ネットワーク経由でデ ータ配信できるようにしてください。

| RetWor | k Settings | ×      |
|--------|------------|--------|
| NetID: | 1223       |        |
| e      | V Ok       | Cancel |

Language

表示する言語を英語か中国語(簡体字)か選択できます。

■ About EzPoster のバージョン情報などが確認できます。

■ Exit EzPoster を終了します。

## FAQ

- Q1: EzPoster を立ち上げると NetID が競合していると表示される。
- A1: System Settings>Network Settings で NetID を変更し、ソフトを再起動してくだ さい。
- Q2: ソフトを起動すると2つのエントランスがありますがどちらから始めれば よいですか?
- A2:メディアファイル(動画、画像など)だけしかない場合は、Edit から入って最初の手順から始めてください。既に EzPoster でコンテンツを製作済みの場合は Schedule から入ってスケジュールから始めることができます。
- Q3: テンプレートをカスタマイズすることはできますか?
- A3:用意されている標準テンプレートから選ぶことも、"+"ボタンをクリックし てオリジナルのテンプレートを作成することも可能です。
- Q4:画像を切り替えるときの効果を変更できますか?
- A4: System Settings>Options>Transition Style で標準の画像切り替え効果を変更する ことができます。手順「E. コンテンツの編集」にて右側の欄で効果を個 別に変更することができます。
- Q5: 複数のコンテンツをスケジュールするにはどうしますか?
- A5:手順「E. コンテンツの編集」でそれぞれのコンテンツをローカルに保存 しておき、それらをプレイリストに追加することでスケジュールできます。
- Q6: どうやってプレイリストを配信しますか?
- A6:サイネージがネットワークに接続されている場合、手順「G.書き出し (エクスポート)」にてサイネージを選択してから Publish To Player をクリ ックしてください。接続されていない場合は Save to USB でプレイリストを USBメモリに保存してからサイネージの USB ポートに接続してデータを転 送します。

#### Q7: 下記エラーメッセージが出たときはどうしたらよいですか?

System.UnauthorizedAccessException: Отказано в доступе по пути "C:\Program Files (x86) \GoodView\EzPoster\buffer\".

System.IO.\_\_Error.WinIOError(Int32 errorCode, String maybeFullPath)

System.IO.Directory.InternalCreateDirectory

(String fullPath, String path, Object dirSecurityObj, Boolean checkHost)

EzPoster.MainForm.MainForm\_Load(Object sender, EventArgs e)

System.Windows.Forms.Form.OnLoad(EventArgs e) DevExpress.XtraEditors.XtraForm.OnLoad(EventArgs e) System.Windows.Forms.Control.CreateControl(Boolean flgnoreVisible) System.Windows.Forms.Control.CreateControl() System.Windows.Forms.Control.WmShowWindow(Message& m) System.Windows.Forms.Control.WndProc(Message& m) System.Windows.Forms.Form.WndProc(Message& m) DevExpress.XtraEditors.XtraForm.WndProc(Message& msg) System.Windows.Forms.NativeWindow.Callback (IntPtr hWnd, Int32 msg, IntPtr wparam, IntPtr Iparam)

A7:アドミニストレーターでログインしてからソフトを立ち上げてください。